## Web 端如何执行审核实施计划(文档)

在提交审核实施计划后,单据流转至被审单位的人员工作台。

用户登录互海通 Web 端,默认进入工作台界面。点击待处理任务下的"体系内审",在审核 实施-执行界面,单据较多时,可通过年份、审核类型筛选目标单据,点击目标单据右侧"执 行"或勾选多个单据后点击"批量执行",进入审核详情界面。

可点击右上角"编辑"进行审核实施计划修改,选择首次会议、末次会议时间,填写审核结果,根据需要上传各种附件(带\*必填),切换至"不符合项"/"问题清单"/"设备不合格",可根据需要"新增不符合项"/"新增问题清单"/"新增设备不合格"。最后点击"完成审核"。

| G           | )互海科技                                                                                                    |                                      |                                                                                                    | 工作                                                     | 台 (30862)                                                         | 船舶监控 发                                      | 现                                                                                                    | 切换系统 👻 🎝                                                                                                    |                                                                                                    | ● 朱慧                                                                                                    |
|-------------|----------------------------------------------------------------------------------------------------|--------------------------------------|----------------------------------------------------------------------------------------------------|--------------------------------------------------------|-------------------------------------------------------------------|---------------------------------------------|----------------------------------------------------------------------------------------------------|----------------------------------------------------------------------------------------------------|----------------------------------------------------------------------------------------------------|----------------------------------------------------------------------------------------------------|
|             | 费用管理                                                                                                    | >                                    | 我的待办 重点头                                                                                                    | <sup>注设置&gt;</sup> 1、用户登录互海通                           | Web端,默认                                                           | 进入工作台界面                                     |                                                                                                    |                                                                                                    |                                                                                                    |                                                                                                    |
| **<br>×=    | 预算管理                                                                                                    |                                      | 全部 (11783) 临時                                                                                                    | 明 <b>212</b> 超期 <b>11479</b> 催                         | 赴(25)                                                             |                                             |                                                                                                    |                                                                                                    | 已选择 1                                                                                                    | 项➤ 全部船舶➤                                                                                                    |
| •           | 航次管理                                                                                                    |                                      | 流程审批 (301)                                                                                                    |                                                        |                                                                   |                                             |                                                                                                    |                                                                                                    |                                                                                                    |                                                                                                    |
| Ē           | 船舶报告                                                                                                    |                                      | 不符合项—执行(46)                                                                                                    | 不符合项—验收(12) 问题演                                        | 青单——执行(15)                                                        | 问题清单—验收(1)                                  | 设备不合格—执行(6) 设备                                                                                                    | 备不合格—验收(2) 文                                                                                                    | (件修改(2)<br>运行记录-                                                                                                    | -验收(216)                                                                                                    |
| $\odot$     | 船舶检查                                                                                                    |                                      | 审核计划—审批(1)                                                                                                    |                                                        |                                                                   |                                             |                                                                                                    |                                                                                                    |                                                                                                    |                                                                                                    |
| ß           | 体系管理                                                                                                    | >                                    | 待 <b>处理任务(11457)</b>                                                                                                    | 学习(65) 运行记录(206)                                       | 运行记录(11181)                                                       | 体系内宙(2)                                     | ◆2 占去结处理任务下的                                                                                                    | 为"休系内审"                                                                                                    |                                                                                                    |                                                                                                    |
| 皋           | 海务管理                                                                                                    | >                                    | // Labor ( C)                                                                                                    |                                                        |                                                                   |                                             |                                                                                                    | J 170713                                                                                                    |                                                                                                    | A                                                                                                    |
| Δ           | 船舶事件                                                                                                    |                                      | Reliable Safety Respor                                                                                                    | nsibilty                                               |                                                                   |                                             |                                                                                                    |                                                                                                    |                                                                                                    | 关注                                                                                                    |
|             | 通讯录                                                                                                    | >                                    | 成本统计 事项统                                                                                                    | 计 操作日志                                                 |                                                                   |                                             |                                                                                                    |                                                                                                    |                                                                                                    |                                                                                                    |
| £           | 电子签章                                                                                                    | >                                    | _                                                                                                    |                                                        |                                                                   |                                             |                                                                                                    |                                                                                                    | 币种 CNY                                                                                                    | 至自定义<br>互為AI                                                                                                    |
| \$          | 系统设置                                                                                                    | ×                                    | 采购成本①                                                                                                    | 2025-04 ~ 2025-04 宣有                                   | 洋情 出月                                                             | <b>车成本</b> ① 20                             | 025-04 ~ 2025-04 查看详情                                                                                                    | 在库价值 ①                                                                                                    |                                                                                                    | 查看详情                                                                                                    |
|             |                                                                                                    | -                                    |                                                                                                    |                                                        |                                                                   |                                             |                                                                                                    |                                                                                                    |                                                                                                    |                                                                                                    |
|             |                                                                                                    |                                      |                                                                                                    | <b>T</b> //                                            |                                                                   | 前几向台IVC+23 423                              | TIT                                                                                                    | 4TTH4 25 4/2 - 0                                                                                                    | N2 +++ - @                                                                                                    |                                                                                                    |
| G           | 互海科技                                                                                                    | (                                    | ÐQ                                                                                                    | 工作                                                     | 台 30862                                                           | 船舶监控 发                                      | 现                                                                                                    | 切换系统 👻 🗘                                                                                                    | ) 👯 中文• ⑦                                                                                                    | ● 朱慧                                                                                                    |
| 9           | ) <b>互海科技</b><br>费用管理                                                                                                    | >                                    | <ul> <li>Q</li> <li>← 审核实施-执行</li> </ul>                                                                                                    | 工作                                                     | 告 <mark>(30862)</mark>                                            | 船舶监控 发                                      | 现                                                                                                    | 切换系统 ▼ 〔〕<br>3、单据较多时                                                                                                    | ) <u>於</u> 中文→ ②<br>け,可通过年份、审核                                                                                                    | <b>人</b> 朱慧<br>类型筛选目标单据                                                                                                    |
| 8           | <b>互海科技</b><br>费用管理<br>预算管理                                                                                                    | ><br>><br>>                          | <ul> <li>● Q</li> <li>← 审核实施-执行</li> <li>世最执行</li> </ul>                                                                                                    | 工作<br>F                                                | 台 30862                                                           | 船舶监控 发                                      | 现                                                                                                    | 切换系统 ◆ ♪<br>3、単据较多时<br>2025 、                                                                                             | <ul> <li>         ★ 中文 ◆ ③     </li> <li>         オ,可通过年份、审核     </li> <li>         → 適选提审核类型     </li> </ul>                                                                                                    | <b>朱慧</b><br>类型筛选目标单据                                                                                                    |
| €<br>8<br>8 | <b>互海科技</b><br>费用管理<br>预算管理<br>航次管理                                                                                               | ><br>><br>>                          | <ul> <li>○ Q</li> <li>◆ 审核实施-执行</li> <li>批量执行     </li> </ul>                                                                                                    | Tr                                                     | 30862                                                             | 船舶监控 发                                      | 现<br><sup>100404055</sup>                                                                                                    | 切換系统・ Q <sup>®</sup><br>3、単据较多的<br>2025 、                                                                                 | <ul> <li>         ・・・・・・・・・・・・・・・・・・・・・・・・・・・・・</li></ul>                                                                                                    | 朱慧<br>类型筛选目标单据                                                                                                    |
|             | <b>互海科技</b><br>费用管理<br>预算管理<br>航次管理<br>船矩报告                                                                                       | ><br>><br>><br>>                     | <ul> <li>○ Q</li> <li>◆ 审核实施-执行</li> <li><u>#届助行</u></li> <li>□ 审核类型</li> </ul>                                                                                                    | 工作<br>读<br>被审单位 上次审核                                   | 告 (30862)<br>计划月份                                                 | 船舶监控 发送 带核日期                                | 現 市核内容                                                                                                    | 初换系统 - Q <sup>*</sup> 3、单据较多时 2025 、 申核依据                                                                                 | <ul> <li>         ・</li></ul>                                                                                                    | ◆ 朱慧<br>类型筛选目标单据 》 重置 操作                                                                                                    |
|             | <ul> <li><b>互海科技</b></li> <li>费用管理</li> <li>预算管理</li> <li>航次管理</li> <li>船舶报告</li> <li>船舶检查</li> </ul>                             | ><br>><br>><br>><br>>                | <ul> <li>Q</li> <li>← 审核实施-执行</li> <li>世編执行</li> <li>□ 审核类型</li> <li>□ 临时审核</li> </ul>                                                                                                    | 工作<br>被単単位 上次申検<br>销售部 2025-02-25                      | 금 (30862)<br>计划月份<br>4                                            | 船舶监控 发 市核日期 2025-05-15                      | 现<br>市核内容<br>市核船上安全设备是否<br>齐全                                                                                                    | <ul> <li>切換系统・ (パ)</li> <li>3、単据较多時</li> <li>2025 、</li> <li>              中核依据</li></ul>                                 | <ul> <li>35 中文・ ②</li> <li>35 中文・ ②</li> <li>す通过年份、車核</li> <li>↓</li> <li>↓</li> <li< td=""><td><b>朱慧</b><br/>类型筛选目标单据<br/>· <u>東面</u><br/>操作<br/><u>执行</u></td></li<></ul>             | <b>朱慧</b><br>类型筛选目标单据<br>· <u>東面</u><br>操作<br><u>执行</u>                                                                             |
|             | <b>互海科技</b><br>费用管理<br>航次管理<br>船舶服告<br>船舶检查<br>体系管理                                                                               |                                      | <ul> <li>○ Q</li> <li>◆ 审核实施-执行</li> <li><u>IU#Ibf7</u></li> <li>□ 审核类型</li> <li>□ 临时审核</li> <li>□ 跟踪审核</li> </ul>                                                                                                    | 工作<br>被車単位 上次审核<br>销售部 2025-02-25<br>销售部 -             | 台 30862 计划月份 4 5                                                  | 船舶協控 发<br>市核日期<br>2025-06-15<br>2025-01-23  | <ul> <li>取     </li> <li>申核内容     </li> <li>申核船上安全设备是否     </li> <li>齐全     </li> <li>1212</li> </ul>                                                                                                    | <ul> <li>初換系统 - Q<sup>2</sup></li> <li>3、単据校多时</li> <li>2025 、</li> <li>申核依据</li> <li>救生根、牧生團数量</li> <li>21588</li> </ul> | <ul> <li>35 年文 ◆ ②</li> <li>35 年文 ◆ ③</li> <li>35 年文 ◆ ③</li> <li>40.1</li> <li>41.1</li> <li>41.1</li> <li></li></ul> | <ul> <li>朱型</li> <li>美型筛选目标单据</li> <li>運業</li> <li>運業</li> <li>境作</li> <li>执行</li> <li>执行</li> </ul>                                |
|             | <ul> <li><b>互海科技</b></li> <li>费用管理</li> <li>航声管理</li> <li>航汇管理</li> <li>船舶报告</li> <li>納充管理</li> <li>休露管理</li> <li>体系管理</li> </ul> |                                      | <ul> <li>○ Q</li> <li>◆ 审核实施-执行</li> <li>Ⅱ</li> <li>Ⅱ</li> <li>■</li> <li>■</li> <li>様</li> <li>二</li> <li>回         (b) 中核         回         回         (b) 中核         回         回         b) Q         (b) Q         (b) Q         (c) Q         (c) Q&lt;</li></ul>                                                                                                    | 工作<br>被車単位 上次申核<br>销售部 2025-02-25<br>销售部 -             | (30862) 计划月份 4 5                                                  | 船舶協会 发気 中核日期 2025-06-15 2025-01-23          | 现<br>审核内容<br>审核船上安全设备是否<br>齐全<br>1212                                                                                                    | 初検系統・ Q <sup>2</sup><br>3、単規校多時<br>2025 、<br>単統依照<br>牧生紙、牧生團数量<br>21588                                                   | 35     申文 ◆     ②       力,可通过年份、庫核       ●     」       市核组长       船长       李老轨       4、点击目标                                                                                                    | 朱兰           类型筛选目标单据           · 應用           操作           执行           执行           单据右侧 "执行"                                     |
|             | <b>三海科技</b><br>费用管理<br>预算管理<br>船船间极告<br>船船船检查<br>体系管理<br>体系文件                                                                     |                                      | <ul> <li>Q</li> <li>◆ 审核实施-执行</li> <li>18.8.067</li> <li>● 审核类型</li> <li>● 临时审核</li> <li>□ 跟踪审核</li> </ul>                                                                                                    | 被車単位     上次車核       销售部     2025-02-25       销售部     - | 台 (30862)                                                         | 船舶监控 发                                      | <ul> <li>取</li> <li>申核内容</li> <li>申核船上安全设备是否<br/>齐全</li> <li>1212</li> </ul>                                                                                                    | 初換系统 - Q <sup>2</sup><br>3、単据较多时<br>2025 、<br>単総依据<br>数生紙、数生屬数量<br>21588                                                  | <ul> <li>35 年文・ ②</li> <li>す通过年份、車核</li> <li>市核组长</li> <li>船长</li> <li>奈老轨</li> <li>4、点击目标</li> </ul>                                                                                                    | ◆ #33<br>类型筛选目标单据<br>》 #20<br>是作<br>执行<br>执行<br>单据石侧 "执行"                                                                           |
|             | <ul> <li> <b>二海科技</b><br/>费用管理<br/>航次管理<br/>船舶版音<br/>船舶版音<br/>体系管理<br/>体系文件<br/><b>車低管理</b></li></ul>                             | )<br>><br>><br>><br>><br>>           | <ul> <li>○ Q</li> <li>◆ 审核实施-执行</li> <li>此量执行     </li> <li>● 审核类型     </li> <li>● 临时审核     </li> <li>□ 跟踪审核     </li> </ul>                                                                                                    | 工作<br>岐市単位 上次审核<br>销售部 2025-02-25<br>销售部 -             | 谷 (30862)<br>计划月份<br>4<br>5                                       | 船舶協控 发<br>市核日期<br>2025-06-15<br>2025-01-23  | <ul> <li> <b></b>取<br/>市核内容      </li> <li>             市核均容         </li> <li>             市核均子         </li> <li>             市核均子         </li> <li>             市         </li> <li>             市         </li> <li>             1212         </li> </ul> | 初歲高於 Q <sup>2</sup> 3、单据较多时           2025 、           甲核依据           救土縣、救土團数量           21588                           | 35     申文 ◆     ②       1, 可通过年份、庫核       ●       -     -       -     -       -     -       -     -       -     -       -     -       -     -       -     -       -     -       -     -       -     -       -     -       -     -       -     -       -     -       -     -       -     -       -     -       -     -       -     -       -     -       -     -       -     -       -     -       -     -       -     -       -     -       -     -       -     -       -     -       -     -       -     -       -     -       -     -       -     -       -     -       -     -       -     -       -     -       -     -       -     -       -     -       - </td <td>◆ #3<br/>类型筛选目标单据<br/>操作<br/>执行<br/>执行<br/>执行<br/>执行<br/>执行</td>                                                                                                    | ◆ #3<br>类型筛选目标单据<br>操作<br>执行<br>执行<br>执行<br>执行<br>执行                                                                                |
|             | <b>更海科技</b><br>费用管理<br>航次管理<br>船舶报告<br>船舶检查<br>体系管理<br>安全与隠患<br>运行記录                                                              |                                      | <ul> <li>○ Q</li> <li>◆ 审核实施-执行</li> <li>Ⅱ</li> <li>Ⅱ</li> <li>■</li> <li>●</li> <li>●</li></ul>                                                                                                    | 工作<br>被車単位 上次申検<br>销售部 2025-02-25<br>销售部 -             | 谷 (30862)                                                         | 船舶協控 发気                                     | 现<br>审核内容<br>审核船上安全设备是否<br>齐全<br>1212                                                                                                    | <ul> <li>初換系统・ Q<sup>2</sup></li> <li>3、単規校多時</li> <li>2025 、</li> <li>単統依据</li> <li>牧生艇、牧生風数量</li> <li>21588</li> </ul>  | 35     申文 ◆     ②       力,可通过年分、庫核       ●     请选择申核类型       申核组长       船长       李老轨       4、点击目标                                                                                                    | ◆ 朱兰<br>类型筛选目标单据<br>· 應照<br>操作<br>执行<br>执行<br>单据石侧 "执行"<br>· 注<br>· 注<br>· 注<br>· 注<br>· 读<br>· · · · · · · · · · · · · · · · · · · |
|             |                                                                                                    | ><br>><br>><br>><br>><br>><br>><br>> | <ul> <li>Q</li> <li>◆ 审核实施-执行</li> <li>18.8.100</li> <li>18.8.100</li> <li>18.8.100</li> <li>18.8.100</li> <li>18.8.100</li> <li>18.8.100</li> <li>18.8.100</li> <li>18.8.100</li> <li>18.8.100</li> <li>19.8.100</li> <li>19.8.100</li></ul> | 被車単位     上次甲核       销售部     2025-02-25       销售部     - | <ul> <li>谷 (30862)</li> <li>计划月份</li> <li>4</li> <li>5</li> </ul> | 船舶協会 发送<br>申核日期<br>2025-05-15<br>2025-01-23 | <ul> <li></li></ul>                                                                                                    | <ul> <li>初換系统 - の</li> <li>3、単振牧多時</li> <li>2025 、</li> <li>申続依据</li> <li>救生銀、牧生風数量</li> <li>21688</li> </ul>             | 33     申文 ◆     ②       力,可通过年份、申核     ●       ()     ●       申核组长     船长       部长     李老轨       4、点击目标                                                                                                    | ◆ 朱慧<br>类型筛选目标单据                                                                                                    |

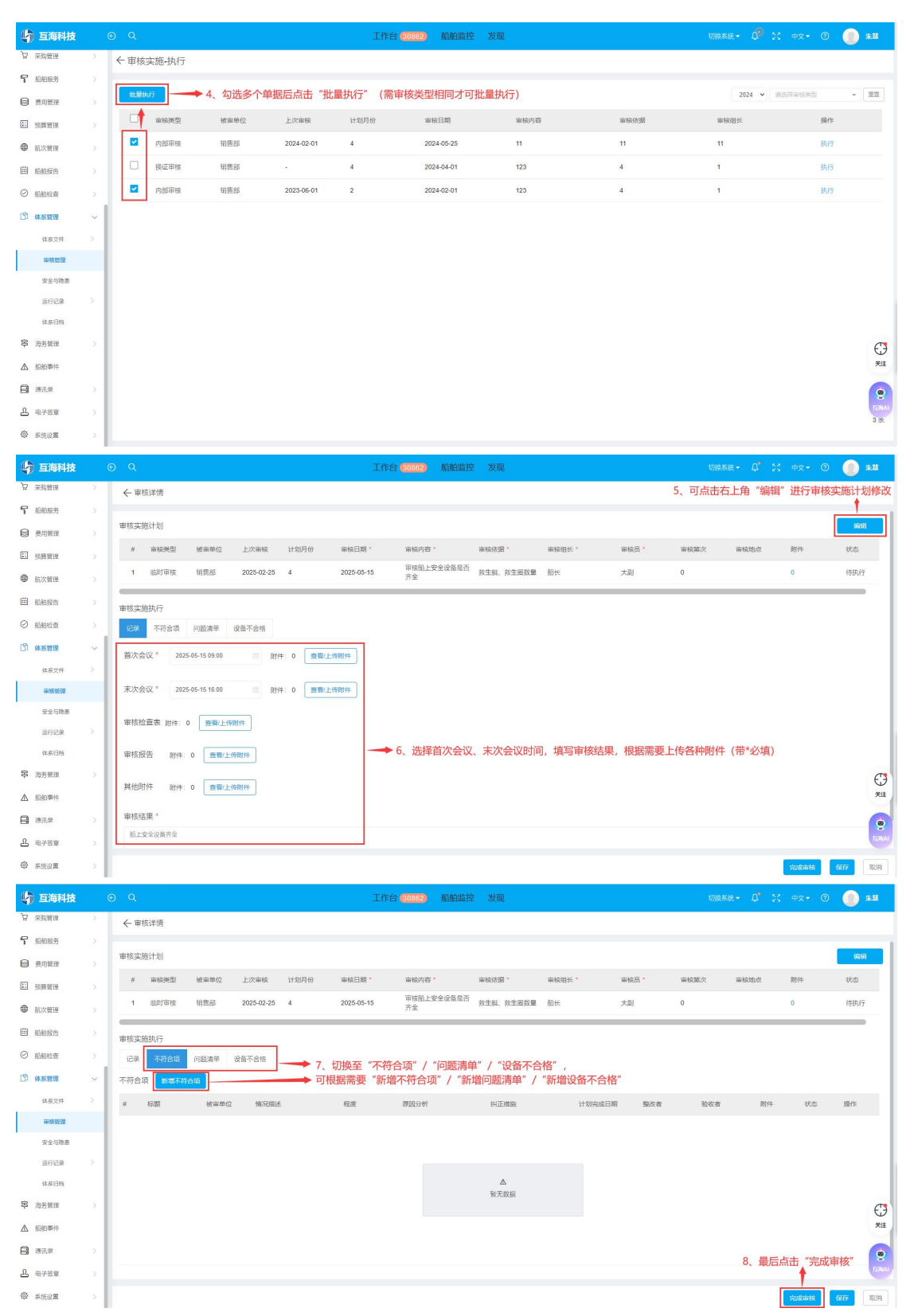

在"体系管理→审核管理"界面,点击审核实施计划"待执行"也可进行执行操作。

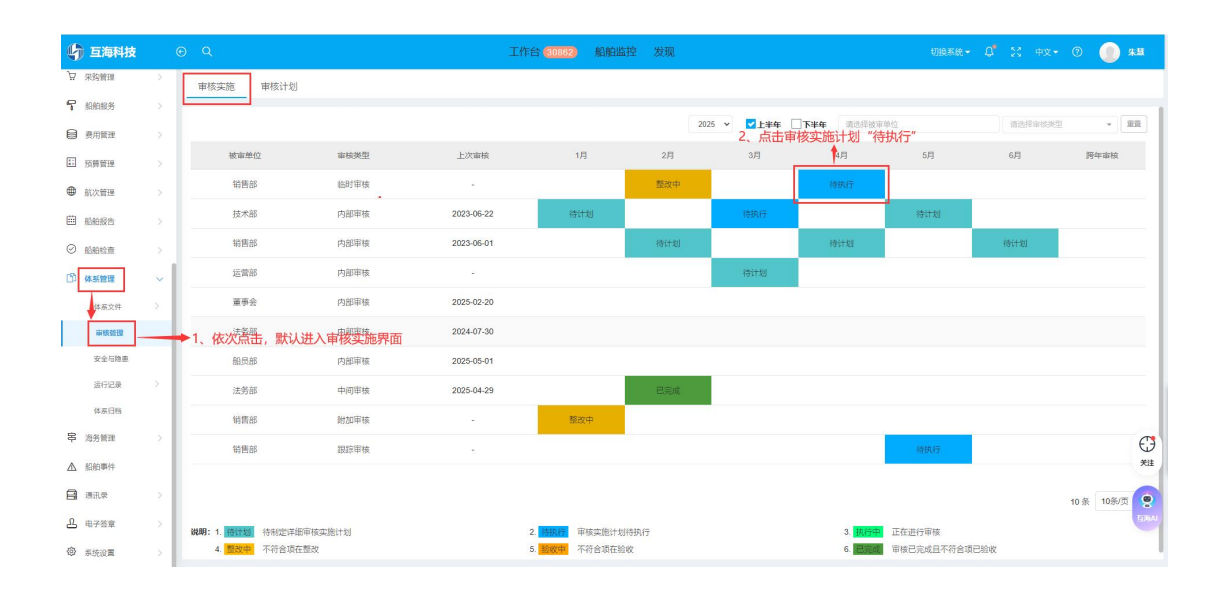